# Kortfattad bruksanvisning Liquiline CM442/CM444/CM448

Universell fyrtrådig flerkanalsstyrenhet

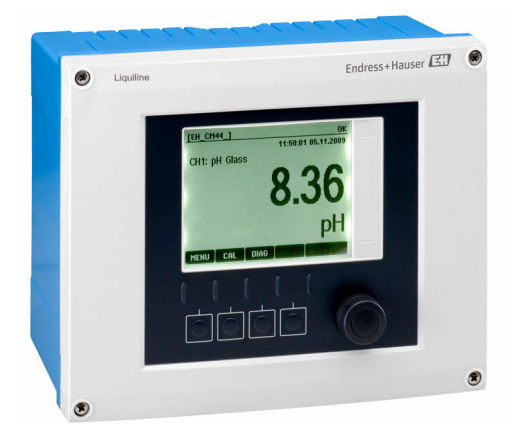

Denna kortfattade bruksanvisning ersätter inte den kompletta bruksanvisning som finns för enheten.

Detaljerad information om enheten hittar du i användarinstruktionerna och i den övriga dokumentationen som finns på:

- www.endress.com/device-viewer
- Smarttelefon/pekplatta: Endress+Hauser Operations app

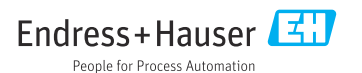

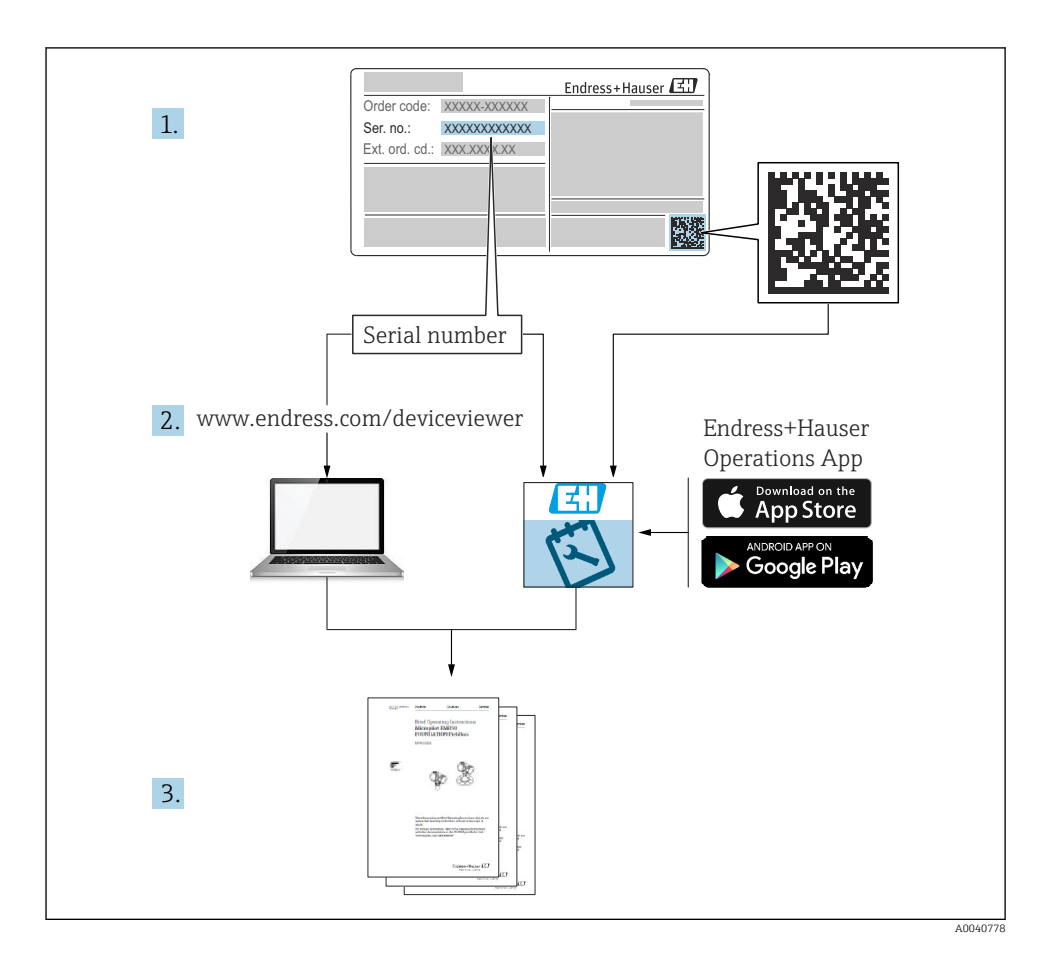

# Innehållsförteckning

| <b>1</b><br>1.1<br>1.2<br>1.3<br>1.4                  | Om det här dokumentet<br>Varningar .<br>Symboler .<br>Symboler på enheten .<br>Dokumentation .                                                                                                    | • <b>4</b><br>• 4<br>• 4<br>• 5<br>• 5 |
|-------------------------------------------------------|----------------------------------------------------------------------------------------------------|----------------------------------------|
| <b>2</b><br>2.1<br>2.2<br>2.3<br>2.4<br>2.5           | Allmänna säkerhetsinstruktioner .<br>Krav på personal .<br>Avsedd användning .<br>Arbetssäkerhet .<br>Driftsäkerhet .<br>Produktsäkerhet .                                                                                                    | 6<br>6<br>6<br>7<br>7                  |
| <b>3</b><br>3.1<br>3.2<br>3.3                         | Godkännande av leverans och produktidentifiering<br>Godkännande av leverans<br>Produktidentifiering<br>Leveransens innehåll                                                                                                    | <b>8</b><br>8<br>9                     |
| <b>4</b><br>4.1<br>4.2<br>4.3                         | Montering<br>Monteringskrav<br>Montera mätenheten<br>Kontroll efter montering                                                                                                    | 10<br>10<br>11<br>14                   |
| <b>5</b> .1<br>5.2<br>5.3<br>5.4<br>5.5<br>5.6<br>5.7 | Elanslutning .<br>Ansluta mätenheten .<br>Ansluta sensorerna .<br>Ansluta ytterligare ingångar, utgångar eller reläer .<br>Ansluta PROFIBUS eller Modbus 485 .<br>Maskinvaruinställningar .<br>Säkerställa skyddsklass .<br>Kontroll efter anslutning . | 15<br>22<br>26<br>29<br>33<br>34<br>35 |
| <b>6</b><br>6.1<br>6.2                                | Användargränssnitt<br>Översikt .<br>Åtkomst till driftmeny via lokal display                                                                                                    | <b>36</b><br>36<br>37                  |
| <b>7</b><br>7.1<br>7.2<br>7.3                         | Driftsättning                                                                                                    | <b>38</b><br>38<br>38<br>39            |

# 1 Om det här dokumentet

# 1.1 Varningar

| Informationsstruktur                                                                                                    | Betydelse                                                                                                    |  |
|----------------------------------------------------------------------------------------------------|----------------------------------------------------------------------------------------------------|--|
| <ul> <li>▲ FARA</li> <li>Orsaker (/konsekvenser)</li> <li>Vid behov, Konsekvenser om reglerna<br/>inte efterlevs (om tillämpligt)</li> <li>Åtgärd</li> </ul> | Den här symbolen varnar för en farlig situation.<br>Om den farliga situationen inte förhindras <b>kommer det att leda till</b> allvarliga<br>olyckor eller olyckor med dödlig utgång. |  |
| VARNING<br>Orsaker (/konsekvenser)<br>Vid behov, Konsekvenser om reglerna<br>inte efterlevs (om tillämpligt)<br>Atgärd                                       | Den här symbolen varnar för en farlig situation.<br>Om den farliga situationen inte förhindras <b>kan</b> det leda till allvarliga olyckor<br>eller olyckor med dödlig utgång.        |  |
| ▲ OBSERVERA<br>Orsaker (/konsekvenser)<br>Vid behov, Konsekvenser om reglerna<br>inte efterlevs (om tillämpligt)<br>▶ Åtgärd                                 | Den här symbolen varnar för en farlig situation.<br>Om denna situation inte förhindras kan det leda till lindriga eller<br>mer allvarliga personskador.                               |  |
| OBS<br>Orsak/situation<br>Vid behov, Konsekvenser om reglerna<br>inte efterlevs (om tillämpligt)<br>• Åtgärd/kommentar                                       | Den här symbolen informerar dig om situationer som kan leda till materiella<br>skador.                                                                                                |  |

# 1.2 Symboler

| Symbol       | Betydelse                            |
|--------------|--------------------------------------|
| 3            | Ytterligare information, tips        |
|              | Tillåtet eller rekommenderat         |
|              | Rekommenderat                        |
| $\mathbf{X}$ | Inte tillåtet eller ej rekommenderat |
| A            | Hänvisning till enhetsdokumentation  |
|              | Hänvisning till sida                 |
|              | Hänvisning till bild                 |
| L <b>a</b>   | Ett moments resultat                 |

# 1.3 Symboler på enheten

| Symbol | Betydelse                                                                                                    |
|--------|----------------------------------------------------------------------------------------------------|
|        | Hänvisning till enhetsdokumentation                                                                                                    |
|        | Kassera inte produkter med denna märkning som osorterat hushållsavfall.<br>Skicka dem istället till tillverkaren för kassering under tillämpliga<br>förhållanden. |

## 1.4 Dokumentation

Följande handböcker kompletterar dessa Kortfattade bruksanvisningar och finns på produktsidorna på internet:

- Användarinstruktioner för Liquiline CM44x, BA00444C
  - Enhetsbeskrivning
  - Driftsättning
  - Användning
  - Programvarubeskrivning (exklusive sensormenyer; dessa beskrivs i en separat handbok se nedan)
  - Enhetsspecifik diagnostik och felsökning
  - Underhåll
  - Reparation och reservdelar
  - Tillbehör
  - Teknisk information
- Användarinstruktioner för Memosens, BA01245C
  - Programvarubeskrivning för Memosens-ingångar
  - Kalibrera Memosens-sensorerna
  - Sensorspecifik diagnostik och felsökning
- Användarinstruktioner för HART-kommunikation, BA00486C
  - Inställningar på plats och installationsanvisningar för HART
  - Beskrivning av HART-drivrutin
- Riktlinjer för kommunikation via fältbuss och webbserver
  - HART, SD01187C
  - PROFIBUS, SD01188C
  - Modbus, SD01189C
  - Webbserver, SD01190C
  - EtherNet/IP, SD01293C
  - PROFINET, SD02490C

# 2 Allmänna säkerhetsinstruktioner

# 2.1 Krav på personal

- Installation, driftsättning, drift och underhåll av mätsystemet får endast utföras av teknisk personal med specialutbildning.
- Den tekniska personalen måste vara auktoriserad av anläggningsoperatören att utföra de angivna arbetsuppgifterna.
- Elanslutningen får endast utföras av en behörig elektriker.
- Den tekniska personalen måste ha läst och förstått dessa användarinstruktioner och ska följa de anvisningar som anges i dem.
- Fel vid mätpunkten får endast åtgärdas av behörig och specialutbildad personal.

Reparationer som inte beskrivs i dessa användarinstruktioner får endast utföras direkt i tillverkarens anläggning eller av serviceorganisationen.

# 2.2 Avsedd användning

#### 2.2.1 Icke explosionsfarliga miljöer

Liquiline CM44x är en flerkanalsstyrenhet som kopplar ihop digitala sensorer med Memosens-teknik i icke explosionsfarliga miljöer.

Enheten är avsedd att användas i följande applikationer:

- Livsmedel och dryck
- Life science
- Vatten och avlopp
- Kemisk industri
- Kraftstationer
- Andra industriella applikationer

#### 2.2.2 Riskklassade miljöer

► Uppmärksamma informationen i relevant dokumentation som gäller säkerhetsinstruktioner (XA).

#### 2.2.3 Icke avsedd användning

Att använda enheten till andra ändamål än de som beskrivs utgör en fara för personers och hela mätsystemets säkerhet och är därför inte tillåtet.

Tillverkaren ansvarar inte för skador som beror på felaktig eller ej avsedd användning.

# 2.3 Arbetssäkerhet

Som användare är du ansvarig för att följa nedanstående säkerhetsbestämmelser:

- Installationsföreskrifter
- Lokala standarder och föreskrifter
- Föreskrifter för explosionsskydd

#### Elektromagnetisk kompatibilitet

- Produkten har testats för elektromagnetisk kompatibilitet i enlighet med tillämpliga internationella standarder för industriella applikationer.
- Den angivna elektromagnetiska kompatibiliteten gäller endast om produkten är ansluten enligt dessa användarinstruktioner.

### 2.4 Driftsäkerhet

#### Innan hela mätpunkten driftsätts:

- 1. Verifiera att alla anslutningar är korrekta.
- 2. Se till att alla elektriska ledningar och slangkopplingar är intakta.
- 3. Använd inte skadade produkter och förvara dem så att de inte används av misstag.
- 4. Märk skadade produkter som defekta.

#### Under drift:

 Om felen inte kan åtgärdas: måste produkterna tas ur bruk och förvaras så att de inte används av misstag.

### **A**OBSERVERA

#### Program som inte stängs av under underhållsåtgärder.

Risk att skadas av medium eller rengöringsmedel!

- Stäng av alla aktiva program.
- Byt till serviceläge.
- Om rengöringsfunktionen ska testas medan rengöring pågår ska du använda skyddskläder, skyddsglasögon och handskar eller vidta andra lämpliga åtgärder för att skydda dig.

## 2.5 Produktsäkerhet

#### 2.5.1 Modern och avancerad

Produkten är utformad att uppfylla moderna och avancerade säkerhetskrav. Relevanta föreskrifter och internationella standarder har följts.

#### 2.5.2 IT-säkerhet

Garantin gäller endast om enheten installeras enligt beskrivningen i Användarinstruktioner. Enheten är utrustad med säkerhetsmekanismer som skyddar den mot oavsiktliga ändringar av enhetens inställningar.

Den driftansvarige är själv ansvarig för att vidta IT-säkerhetsåtgärder som är i linje med den driftansvariges säkerhetsstandarder och som utformats för ytterligare skydd av enheten och dataöverföringen.

# 3 Godkännande av leverans och produktidentifiering

# 3.1 Godkännande av leverans

- 1. Kontrollera att förpackningen inte är skadad.
  - └→ Kontakta återförsäljaren om förpackningen är skadad. Behåll den skadade förpackningen tills ärendet är utrett.
- 2. Kontrollera att innehållet inte är skadat.
  - └→ Kontakta återförsäljaren om det levererade innehållet är skadat. Behåll de skadade varorna tills ärendet är utrett.
- 3. Kontrollera att leveransen är fullständig och att ingenting saknas.
  - └ Jämför frakthandlingarna med din order.
- 4. Vid förvaring och transport ska produkten förpackas så att den är skyddad mot stötar och fukt.
  - Originalförpackningen ger bäst skydd.
     Följ anvisningarna för tillåtna miljöförhållanden.

Kontakta din återförsäljare eller ditt lokala försäljningscenter om du har några frågor.

# 3.2 Produktidentifiering

### 3.2.1 Märkskylt

Märkskyltarna hittar du på följande ställen:

- på husets utsida
- på förpackningen (självhäftande etikett, stående format)
- på displaykåpans insida

Märkskylten innehåller följande information om din enhet:

- Tillverkaridentifikation
- Orderkod
- Utökad orderkod
- Serienummer
- Firmwareversion
- Omgivningsförhållanden
- Ingångs- och utgångsvärden
- Aktiveringskoder
- Säkerhetsinformation och varningar
- Skyddsklass
- ► Jämför informationen på märkskylten med din order.

#### 3.2.2 Identifiera produkten

#### Produktsida

www.endress.com/cm442

www.endress.com/cm444

www.endress.com/cm448

#### Tolka orderkoden

Din produkts orderkod och serienummer finns på följande ställen:

- På märkskylten
- I leveransdokumenten

#### Hitta information om produkten

1. Gå till www.endress.com.

- 2. Sidsökning (förstoringsglassymbol): Ange giltigt serienummer.
- 3. Sökning (förstoringsglas).
  - └ Produktstrukturen visas i ett popup-fönster.
- 4. Klicka på produktöversikten.
  - └→ Ett nytt fönster öppnas. Här finns information om din enhet, inklusive produktdokumentationen.

#### 3.2.3 Tillverkarens adress

Endress+Hauser Conducta GmbH+Co. KG Dieselstraße 24 70839 Gerlingen Tyskland

## 3.3 Leveransens innehåll

Leveransens innehåll består av:

- 1 flerkanalsstyrenhet av beställd version
- 1 monteringsplatta
- 1 ledningsdragningsetikett (fäst vid fabriken på displaykåpans insida)
- 1 tryckt exemplar av den kortfattade bruksanvisningen på det språk som beställts
- Element för frånkoppling (för-installerad i explosionsfarligt område, versionstyp 2DS Ex-i)
- Säkerhetsinstruktioner för explosionsfarligt område (för version 2DS Ex-i för explosionsfarligt område)
- ▶ Om du har några frågor:

Kontakta din återförsäljare eller ditt lokala försäljningscenter.

# 4 Montering

# 4.1 Monteringskrav

### 4.1.1 Monteringsplatta

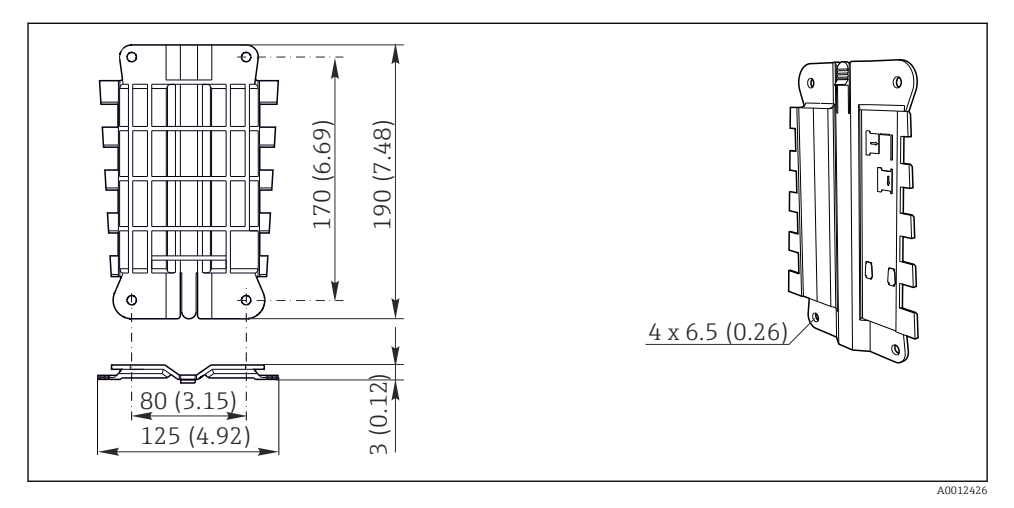

🖻 1 Monteringsplatta. Måttenhet: mm (tum)

#### 4.1.2 Väderskydd

### OBS

#### Effekter av väderförhållanden (regn, snö, direkt solljus etc.)

Risk för allt från försämrad drift till fel på transmittern!

► Använd alltid väderskyddet (tillbehör) om enheten installeras utomhus.

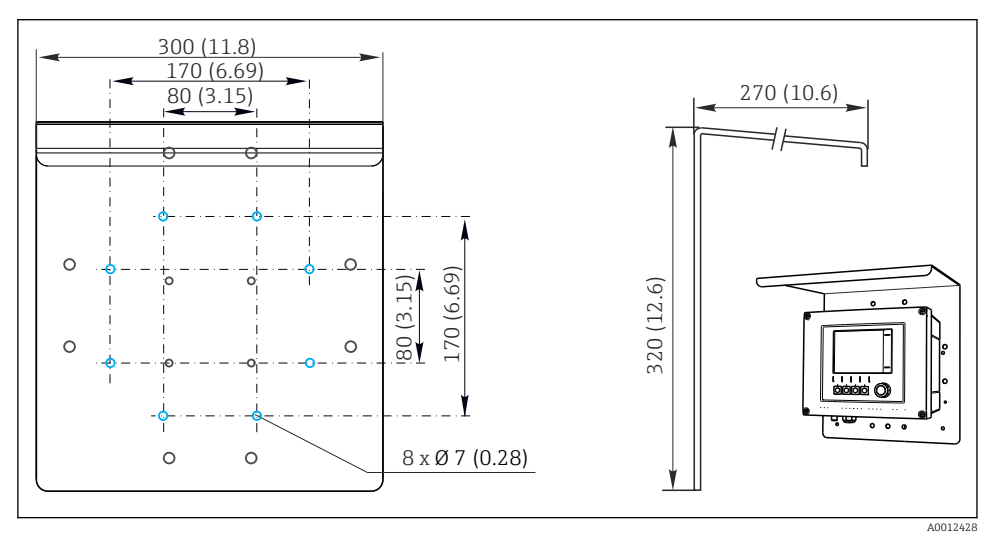

🖻 2 Mått i mm (tum)

## 4.2 Montera mätenheten

#### 4.2.1 Montering på stolpe

Du behöver en stolpmontagesats (tillval) för att montera enheten på ett rör, en stolpe eller ett räcke (fyrkantigt eller runt, fastspänningsområde 20 till 61 mm (0,79 till 2,40 tum)).

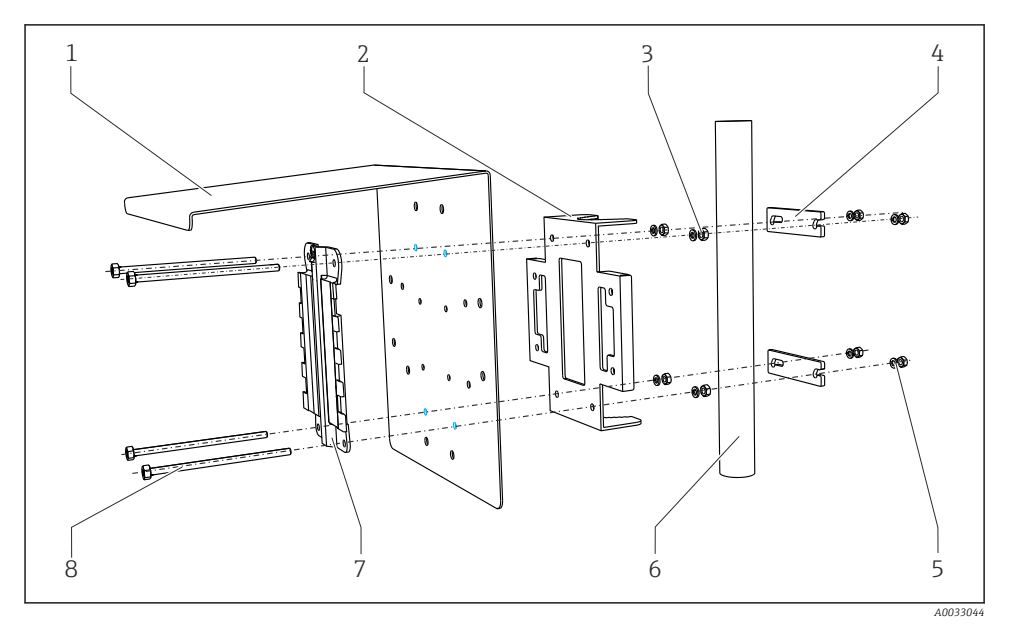

5

6

7

#### 🛃 3 Montering på stolpe

- 1 Väderskydd (tillval)
- 2 Stolpmonteringsplatta (stolpmontagesats)
- 3 *Fjäderbrickor och muttrar (stolpmontagesats)*
- 4 Rörklämmor (stolpmontagesats)

- Fjäderbrickor och muttrar (stolpmontagesats)
- Rör eller räcke (runt/fyrkantigt)

Gängstänger (stolpmontagesats)

Monteringsplatta

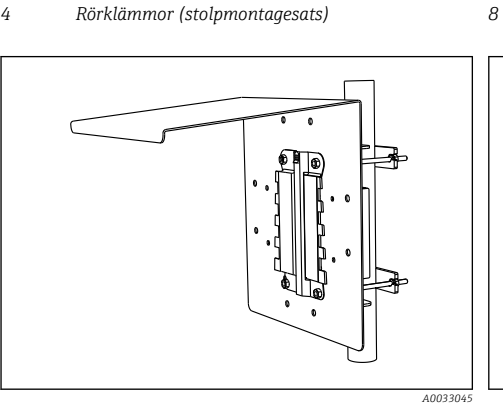

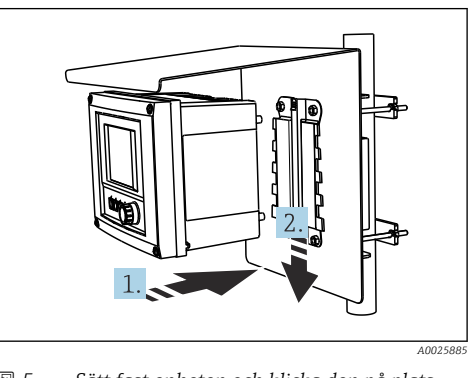

• 4 Montering på stolpe

🛃 5

Sätt fast enheten och klicka den på plats

- Placera enheten på monteringsplattan. 1.
- 2. Skjut ner enheten i spåret på monteringsskenan tills den klickar på plats.

#### 4.2.2 Montering på skena

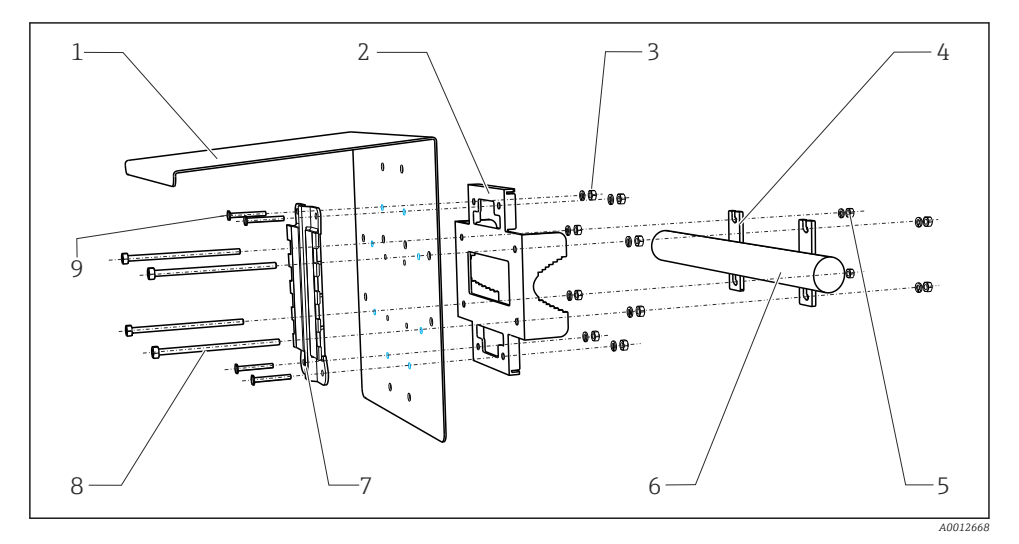

#### 🖻 6 Montering på skena

- 1 Väderskydd (tillval)
- 2 Stolpmonteringsplatta (stolpmontagesats)
- 3 Fjäderbrickor och muttrar (stolpmontagesats)
- 4 Rörklämmor (stolpmontagesats)
- 5 Fjäderbrickor och muttrar (stolpmontagesats)

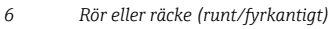

- 7 Monteringsplatta
- 8 Gängstänger (stolpmontagesats)
- 9 Skruvar (stolpmontagesats)

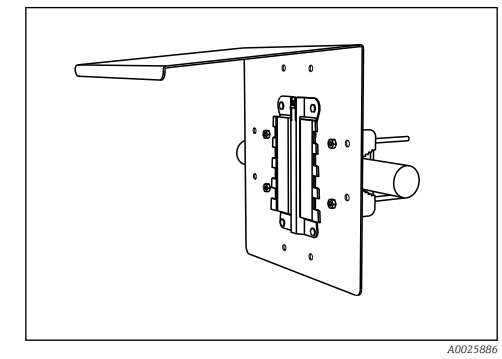

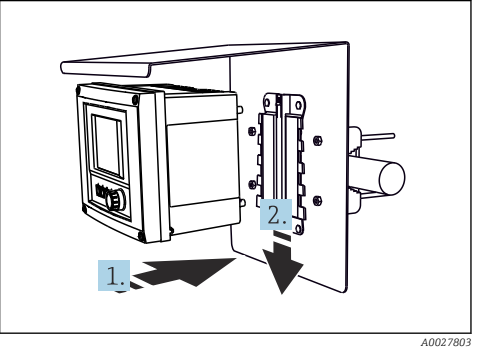

#### 🖻 7 Montering på skena

• 8

Sätt fast enheten och klicka den på plats

- 1. Placera enheten på monteringsplattan.
- 2. Skjut ner enheten i spåret på monteringsskenan tills den klickar på plats.

#### 4.2.3 Väggmontering

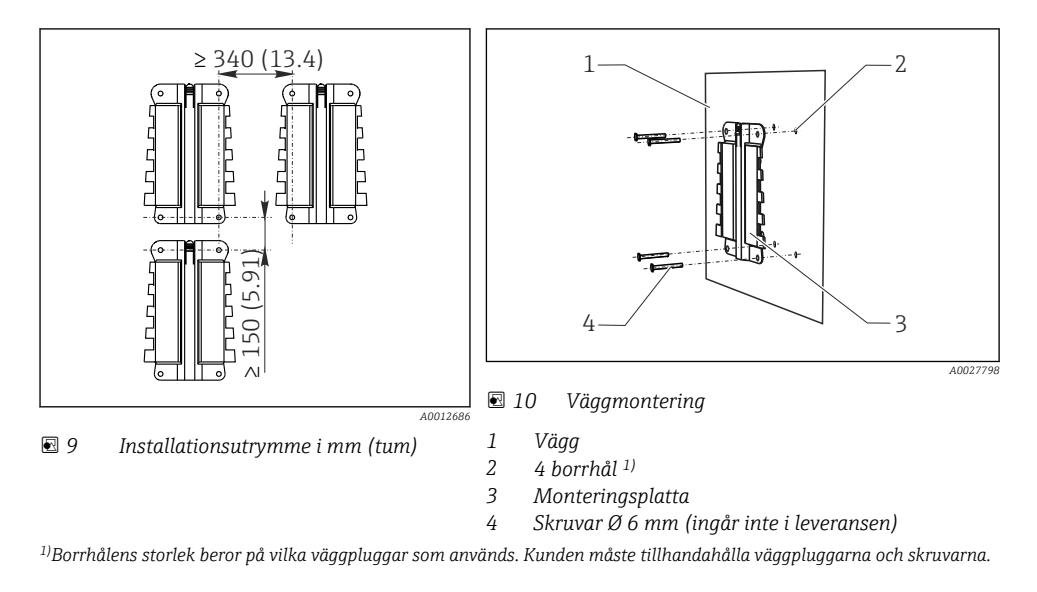

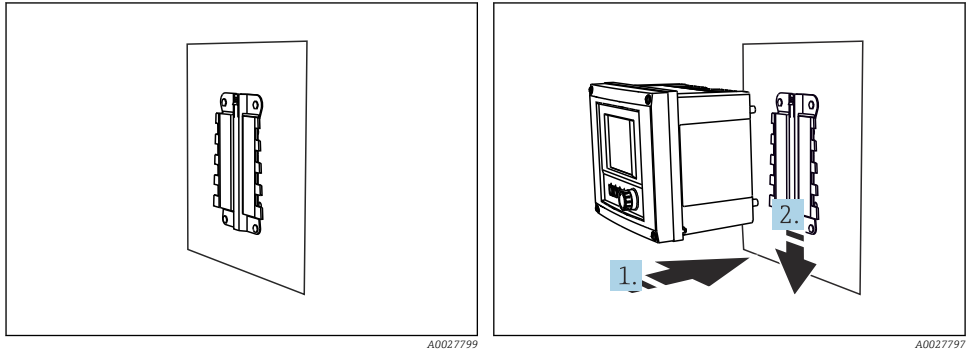

■ 11 Väggmontering

- 🖻 12 Sätt fast enheten och klicka den på plats
- 1. Placera enheten på monteringsplattan.
- 2. Skjut ner enheten i spåret på monteringsskenan tills den klickar på plats.

# 4.3 Kontroll efter montering

- 1. Kontrollera efter installationen att transmittern inte är skadad.
- 2. Kontrollera att transmittern är skyddad mot utfällningar och direkt solljus (t.ex. av väderskyddet).

# 5 Elanslutning

# 5.1 Ansluta mätenheten

### **A**VARNING

#### Enheten är spänningsförande!

Felaktig anslutning kan leda till personskador eller dödsfall!

- Elanslutningen får endast utföras av en behörig elektriker.
- Den behöriga elektrikern måste ha läst och förstått dessa användarinstruktioner och ska följa de instruktioner som anges i dem.
- ▶ Se till att det inte finns spänning i någon kabel **innan** något anslutningsarbete påbörjas.

## OBS

#### Enheten har ingen nätströmbrytare!

- Ordna en skyddad strömbrytare i närheten av enheten på installationsplatsen.
- Strömbrytaren måste vara en omkopplare eller nätströmbrytare och måste vara märkt som strömbrytare för enheten.
- ► Vid anslutningspunkten måste strömförsörjningen vara isolerad från farliga strömförande kablar genom dubbel eller förstärkt isolering för enheter med 24 V matningsspänning.

### 5.1.1 Öppna huset

## OBS

#### Spetsiga eller vassa verktyg

Användning av olämpliga verktyg kan orsaka repor på huset eller skada tätningen och därmed inverka negativt på husets läcktäthet!

- Använd inga spetsiga eller vassa verktyg, t.ex. en kniv, för att öppna huset.
- Använd endast en passande stjärnskruvmejsel.

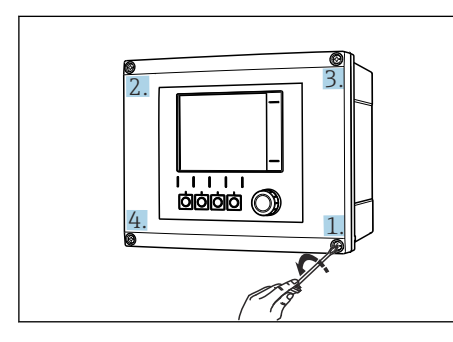

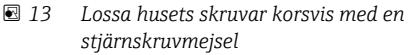

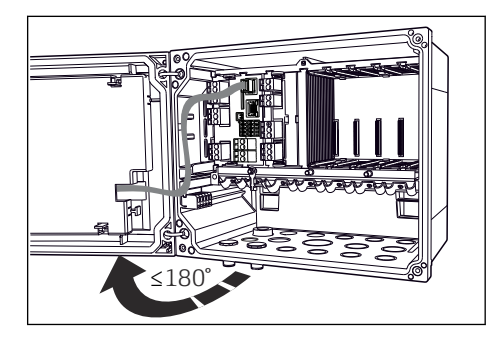

I4 Öppna displaykåpan, max. öppningsvinkel 180° (beroende på installationsläge)

- 1. Lossa husets skruvar korsvis.
- 2. För att stänga huset: dra åt skruvarna på samma sätt, korsvis.

#### 5.1.2 Plintskena

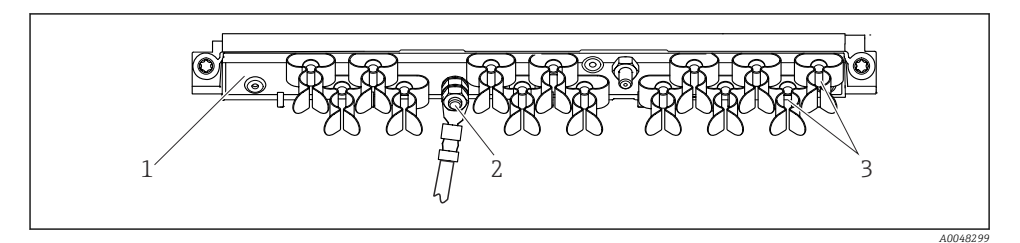

🖻 15 Plintskena och tillhörande funktion

1 Plintskena

- 3 Kabelklamrar (fästning och jordning av sensorkablar)
- 2 Gängad bult (skyddsjordsanslutning, central jordningspunkt)

#### 5.1.3 Ansluta kabelskärmningen

Sensor- fältbuss- och Ethernet-kablar måste vara skärmade kablar.

Använd endast avslutade originalkablar om det är möjligt.

Kabelklamrarnas spännområde: 4 ... 11 mm (0,16 ... 0,43 in)

Exempelkabel (motsvarar inte nödvändigtvis den medföljande originalkabeln)

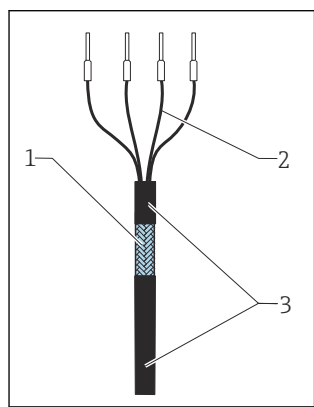

- 🖻 16 🛛 Terminerad kabel
- 1 Yttre skärmning (blottad)
- 2 Kabelkärnor med kabelhylsor
- 3 Kabelmantel (isolering)

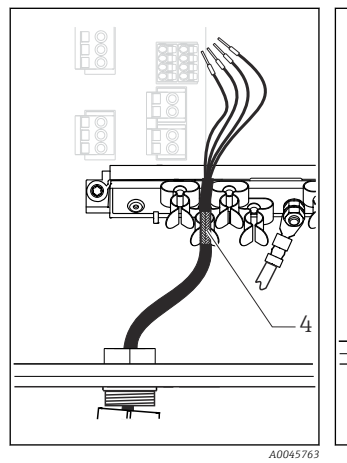

- I7 Anslut kabeln till jordningsklämman
- 4 Jordningsklämma

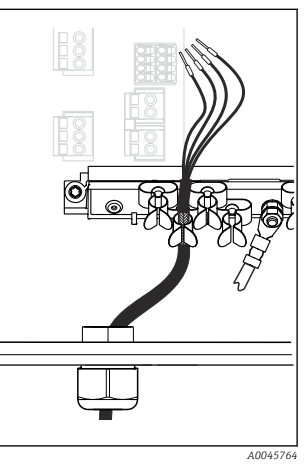

I8 Tryck in kabeln i jordningsklämman

Kabelskärmningen är jordad genom jordningsklämman<sup>1)</sup>

- 1. Lossa en lämplig kabelförskruvning på botten av huset.

- 2. Ta bort blindpluggen.
- 3. Fäst förskruvningen på kabeländen och kontrollera att förskruvningen pekar åt rätt håll.
- 4. Dra kabeln genom förskruvningen och in i huset.
- 5. Dra kabeln i huset på ett sådant sätt att den **blottade** kabelskärmningen passar in i en av kabelklamrarna och kabelkärnorna är enkla att dra ända till anslutningen på elektronikmodulen.
- 6. Anslut kabeln till kabelklammern.
- 7. Kläm åt kabeln.
- 8. Anslut kabelkärnorna enligt kopplingsschemat.
- 9. Dra åt kabelförskruvningen från utsidan.

#### 5.1.4 Anslutningsplintar

Klämplintar för Memosens och PROFIBUS/RS485-anslutningar

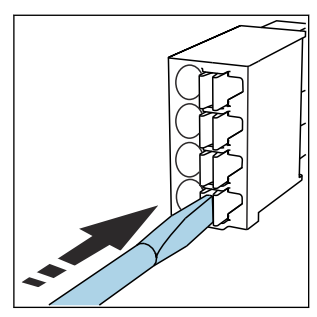

 Tryck skruvmejseln mot klämman (öppnar plinten).

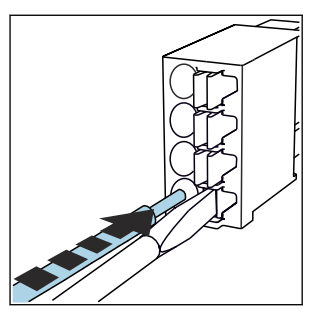

• Stoppa in kabeln ända till stoppet.

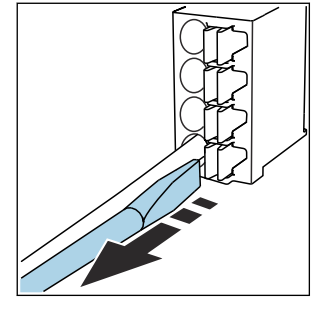

- Ta bort skruvmejseln (stänger plinten).
- Kontrollera att alla kablar sitter ordentligt på plats efter anslutning. Terminerade kabeländar har särskilt lätt att lossna om de inte har stoppats in korrekt ända fram till stoppet.

### Alla andra klämplintar

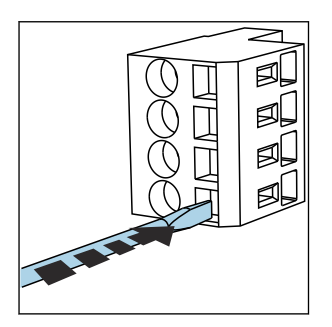

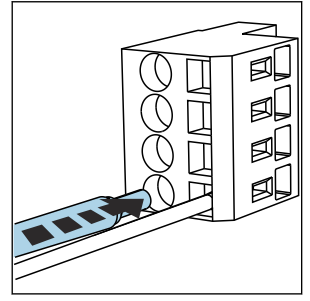

- Tryck skruvmejseln mot klämman (öppnar plinten).
- Stoppa in kabeln ända till stoppet.
   Ta bort solution
- Ta bort skruvmejseln (stänger plinten).

### 5.1.5 Ansluta matningsspänning för CM442

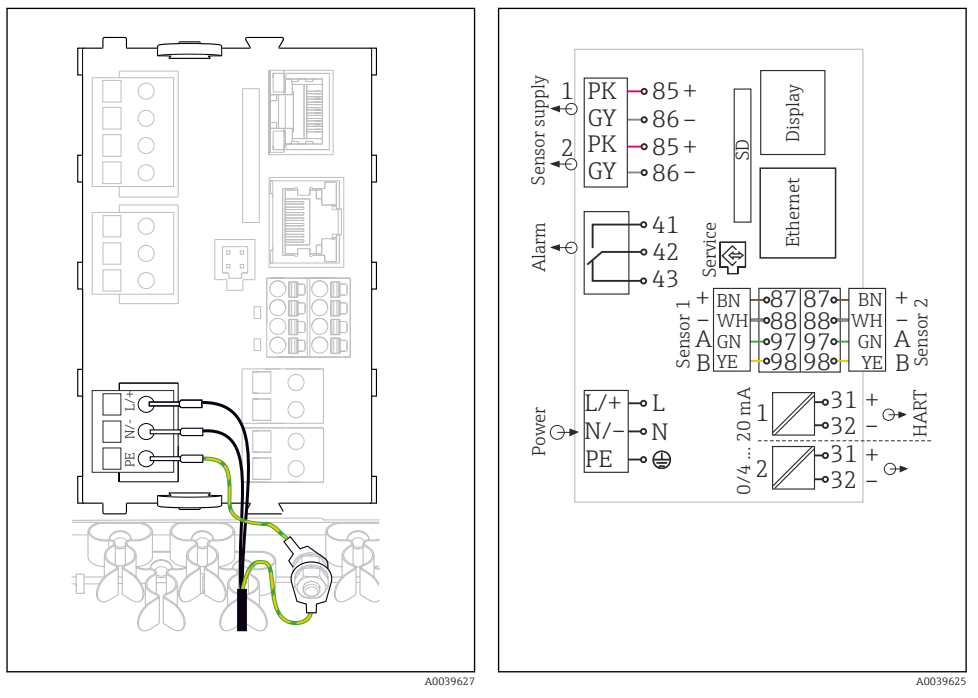

I9 Ansluta strömförsörjningen med BASE2-H eller -L som exempel

- ed BASE2-H 🛛 🖻 20 Komplett kopplingsschema med BASE2-H eller -L som exempel
- H Nätaggregat 100 till 230 VAC
- L Nätaggregat 24 VAC eller 24 VDC

#### Ansluta matningsspänningen

- 1. Dra in strömförsörjningskabeln i huset igenom passande kabelingång.
- 2. Anslut strömenhetens skyddsjord till den särskilt avsedda gängade bulten på plintskenan.
- 3. Skyddsjord eller jordning som finns på installationsplatsen: se till att det finns en jordkabel (min. 0,75 mm<sup>2</sup> (motsvarande 18 AWG))<sup>1)</sup> ! Dra också jordkabeln igenom kabelingången och anslut den till den gängade bulten på plintskenan. Dra åt muttern till 1 Nm.

1

2

4. Anslut kabelkärnorna L och N (100 till 230 V AC) eller + och - (24 V DC) till klämplintarna på nätaggregatet enligt kopplingsschemat.

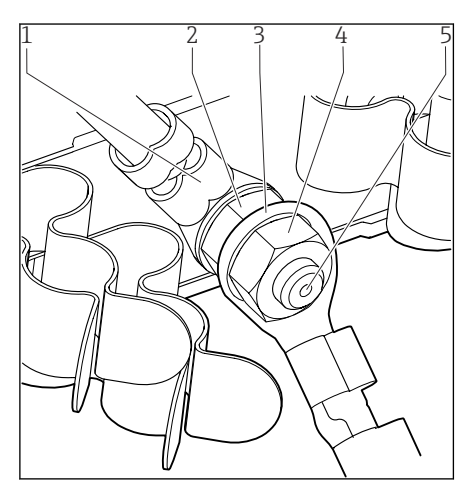

Räfflad bricka och mutter

Skyddsjord för strömenhet

- 3 Skyddsjord-/jordkabel som finns på installationsplatsen (min. 0,75 mm² ( $\triangleq$  18 AWG))<sup>1)</sup>
- 4 Räfflad bricka och mutter
- 5 Monteringsbultar

21 Skyddsjords- eller jordningsanslutning

 Med en säkring på 10 A. För en 16 A-säkring måste skyddsjords-/jordkabeln ha en tvärsnittsarea på minst 1,5 mm<sup>2</sup> (
<sup>≙</sup> 14 AWG).

#### OBS

#### Skyddsjords-/jordkabel med ändhylsa eller öppen kabelsko

Att skruva muttrarna lösa på skyddsjorden (2) resulterar i svinn av skyddsfunktionen!

- Skyddsjords- eller jordkabeln får endast anslutas till den gängade bulten med en kabel med rörkabelsko enligt DIN 46211, 46225, form A.
- Säkerställ att muttern på jordkabeln är åtdragen till 1 Nm.

#### 5.1.6 Ansluta matningsspänningen för CM444 och CM448

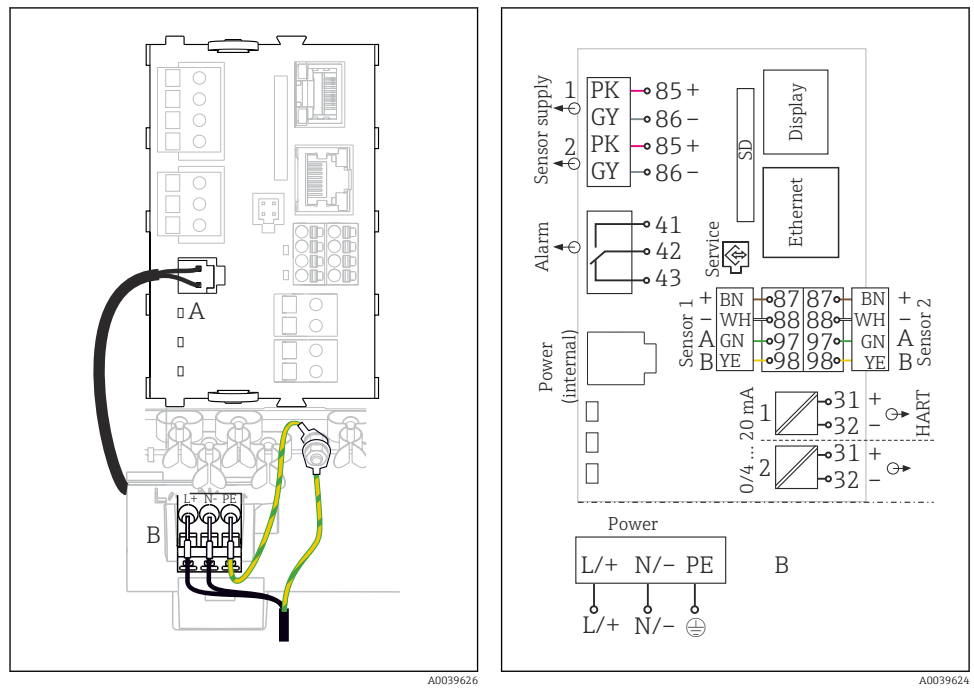

- 22 Ansluta strömförsörjningen med BASE2-E som exempel
- **№** 23
- A Intern strömförsörjningskabel
- B Utökningsnätaggregat

#### Ansluta matningsspänningen

- 1. Dra in strömförsörjningskabeln i huset igenom passande kabelingång.
- 2. Anslut strömenhetens skyddsjord till den särskilt avsedda gängade bulten på plintskenan.
- 3. Skyddsjord eller jordning som finns på installationsplatsen: se till att det finns en jordkabel (min. 0,75 mm<sup>2</sup> (motsvarande 18 AWG))<sup>1)</sup> ! Dra också jordkabeln igenom kabelingången och anslut den till den gängade bulten på plintskenan. Dra åt muttern till 1 Nm.
- 4. Anslut kabelkärnorna L och N (100 till 230 V AC) eller + och (24 V DC) till klämplintarna på nätaggregatet enligt kopplingsschemat.

och strömförsörjningsenhet för förlängning (B) som exempel

Komplett kopplingsschema med BASE2-E

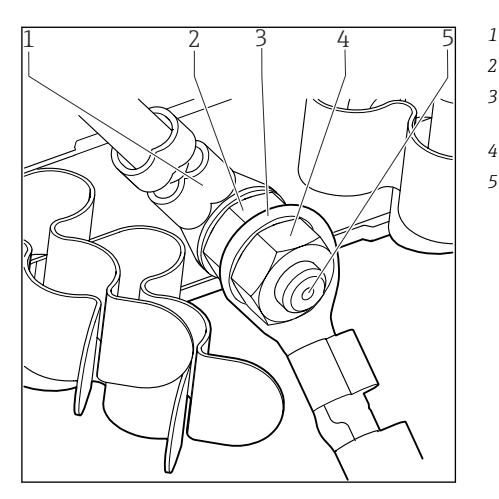

Skyddsjord för strömenhet

- 2 Räfflad bricka och mutter
- 3 Skyddsjord-/jordkabel som finns på installationsplatsen (min. 0,75 mm<sup>2</sup> (≅ 18 AWG))<sup>1)</sup>
- 4 Räfflad bricka och mutter
- 5 Monteringsbultar

🖻 24 Skyddsjords- eller jordningsanslutning

 Med en säkring på 10 A. För en 16 A-säkring måste skyddsjords-/jordkabeln ha en tvärsnittsarea på minst 1,5 mm<sup>2</sup> (≅ 14 AWG).

### OBS

#### Skyddsjords-/jordkabel med ändhylsa eller öppen kabelsko

Att skruva muttrarna lösa på skyddsjorden (2) resulterar i svinn av skyddsfunktionen!

- ► Skyddsjords- eller jordkabeln får endast anslutas till den gängade bulten med en kabel med rörkabelsko enligt DIN 46211, 46225, form A.
- Säkerställ att muttern på jordkabeln är åtdragen till 1 Nm.
- Anslut aldrig skyddsjords- eller jordkabeln till den gängade bulten med en ändhylsa eller en öppen kabelsko!

# 5.2 Ansluta sensorerna

#### 5.2.1 Sensortyper med Memosens-protokoll för icke explosionsfarligt område

| Sensortyper                                                       | Sensorkabel                                                | Sensor                                                                                                    |
|-------------------------------------------------------------------|------------------------------------------------------------|----------------------------------------------------------------------------------------------------|
| Digitala sensorer <b>utan</b> extra<br>intern strömförsörjning    | Med insticksanslutning<br>och induktiv<br>signalöverföring | <ul> <li>pH-sensorer</li> <li>Redoxsensor</li> <li>Kombinerade sensorer</li> <li>Syresensorer (amperometriska och optiska)</li> <li>Konduktivitetssensorer med konduktiv<br/>konduktivitetsmätning</li> <li>Klorsensorer (desinfektion)</li> </ul>     |
|                                                                   | Fast kabel                                                 | Konduktivitetssensorer med induktiv<br>konduktivitetsmätning                                                                                                    |
| Digitala sensorer med extra Fast kabel<br>intern strömförsörjning |                                                            | <ul> <li>Turbiditetssensorer</li> <li>Sensorer för gränsskiktsmätning</li> <li>Sensorer för mätning av den spektrala<br/>absorptionskoefficienten (SAK)</li> <li>Nitratsensorer</li> <li>Optiska syresensorer</li> <li>Jonkänsliga sensorer</li> </ul> |

Sensorer med Memosens-protokoll

#### Följande regel gäller vid anslutning av CUS71D-sensorer:

- CM442
  - Endast en CUS71D är möjlig ytterligare en sensor är inte tillåten.
  - Den andra sensoringången får inte heller användas för en annan sensortyp.
- CM444

Inga begränsningar. Alla sensoringångar kan användas efter behov.

- CM448
  - Om en CUS71D ansluts är antalet sensoringångar som kan användas begränsat till högst 4.
  - Av dessa kan alla 4 ingångar användas för CUS71D-sensorer.
  - Alla kombinationer av CUS71D och andra sensorer är möjlig, förutsatt att det totala antalet anslutna sensorer inte överskrider 4.

#### 5.2.2 Sensortyper med Memosens-protokoll för explosionsfarligt område

Sensorer med Memosens-protokoll

| Sensortyper                                                    | Sensorkabel                                             | Sensorer                                                                                                    |
|----------------------------------------------------------------|---------------------------------------------------------|----------------------------------------------------------------------------------------------------|
| Digitala sensorer <b>utan</b> extra intern<br>strömförsörjning | Med insticksanslutning och<br>induktiv signalöverföring | <ul> <li>pH-sensorer</li> <li>Redoxsensorer</li> <li>Kombinerade sensorer</li> <li>Syresensorer (amperometriska och optiska)</li> <li>Konduktivitetssensorer med konduktiv<br/>konduktivitetsmätning</li> <li>Klorsensorer (desinfektion)</li> </ul> |
| Fast kabel                                                     |                                                         | Konduktivitetssensorer med induktiv<br>konduktivitetsmätning                                                                                                    |

Egensäkra sensorer för användning i explosiva atmosfärer får endast anslutas till en sensorkommunikationsmodul av typ 2DS Ex-i. Endast sensorer som ingår i certifikaten får anslutas (se XA).

Sensoranslutningar för icke-Ex-sensorer på sockelmodulen avaktiveras.

#### 5.2.3 Ansluta sensorer för icke explosionsfarligt område

#### Typer av anslutning

- Direktanslutning av sensorkabeln till plintanslutningen på , grundmodulen-L, -H eller -E
   (→ 25 etc.)

#### Direktansluten sensorkabel

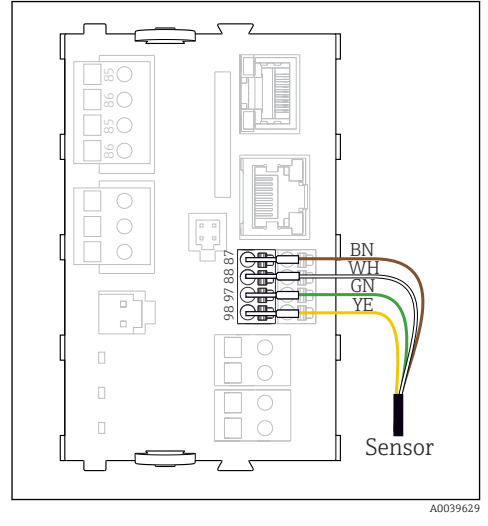

🖻 25 -sensorer utan extra matningsspänning

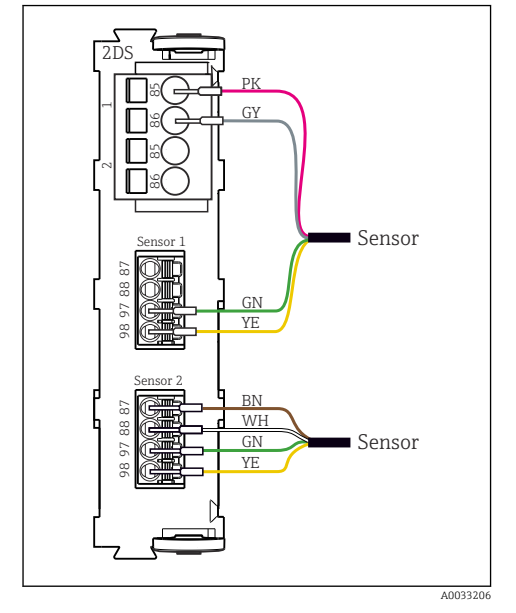

Image: 27 -sensorer med och utan extra matningsspänning vid sensormodul 2DS

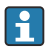

Om en enkanalsenhet används

måste Memosens-ingången på vänster sida användas!

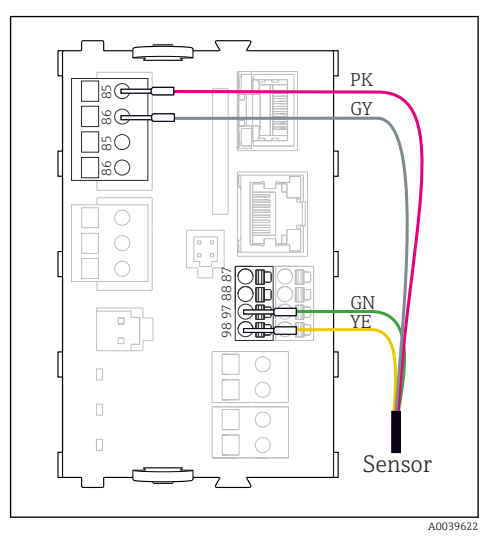

🖻 26 -sensorer med extra matningsspänning

#### -anslutning via M12-anslutning

Endast för anslutning i icke explosionsfarligt område.

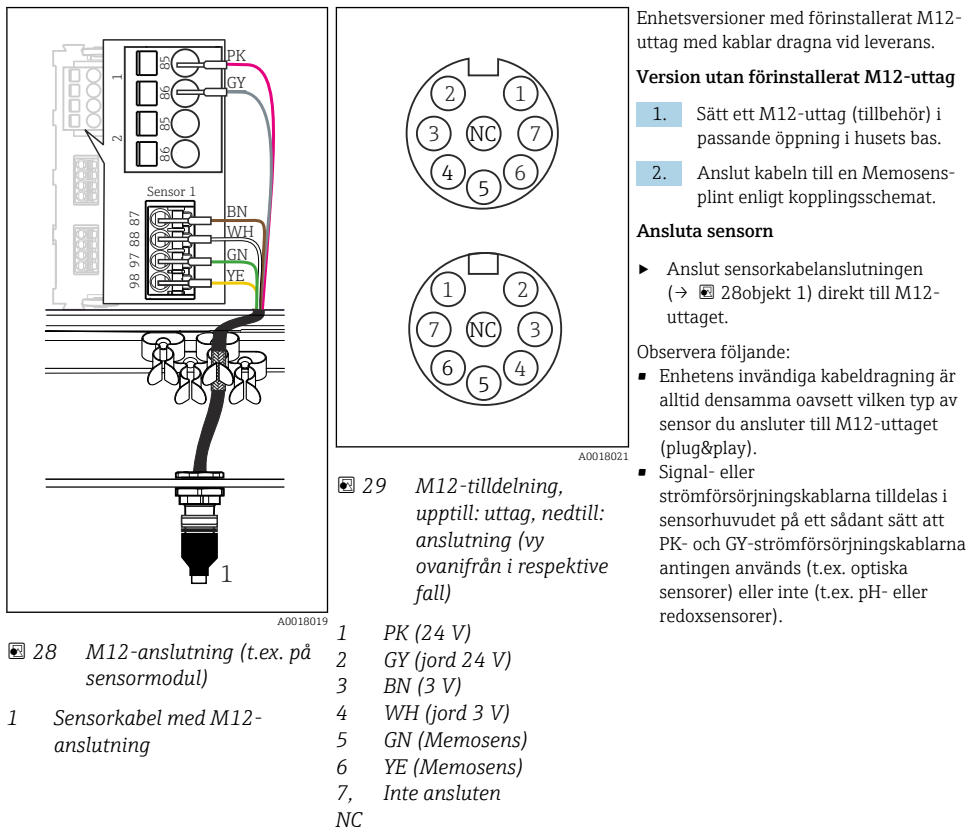

Om egensäkra sensorer ansluts till transmittern med sensorkommunikationsmodulen av typ 2DS Ex-i, är insticksanslutningen M12 **inte** tillåten.

#### 5.2.4 Ansluta sensorer för explosionsfarligt område

Direktansluten sensorkabel

► Anslut sensorkabeln till plintkontakten på sensorkommunikationsmodulen 2DS Ex-i.

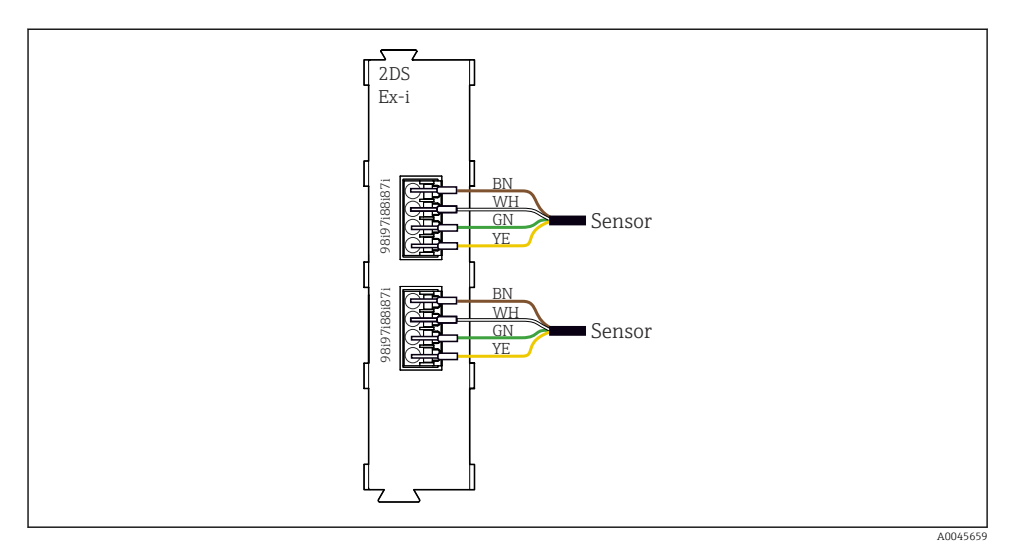

30 Sensorer utan extra matningsspänning vid sensorkommunikationsmodul av typen 2DS Ex-i

Egensäkra sensorer för användning i explosiv atmosfär får endast anslutas till sensorkommunikationsmodul av typen 2DS Ex-i. Endast sensorer som omfattas av certifikaten får anslutas (se XA).

### 5.3 Ansluta ytterligare ingångar, utgångar eller reläer

#### **A**VARNING

#### Modulen inte täckt

Inget skydd mot elstötar. Risk för elstötar!

- Byta ut eller utöka maskinvaran för ett icke explosionsfarligt område: fyll alltid platserna från vänster till höger. Lämna inga luckor.
- Om inte alla platser är upptagna för enheter för ett icke explosionsfarligt område: sätt alltid i ett blindlock eller ändlock på platsen till höger om den sista modulen. Detta säkerställer att enheten är stötskyddad.
- Se alltid till att det finns ett garanterat skydd mot elstötar, i synnerhet för relämoduler (2R, 4R, AOR).
- Maskinvaran för ett explosionsfarligt område får inte ändras. Endast tillverkades serviceteam får omvandla en certifierad enhet till en annan certifierad enhetsversion. Detta omfattar alla transmitterns moduler med en integrerad 2DS Ex-i-modul, samt ändringar som gäller icke egensäkra moduler.
- Om ytterligare skärmning krävs ska den anslutas centralt med skyddsjordning i styrskåpet via kopplingsplintarna (tillhandahålls av kunden).

## 5.3.1 Digitala ingångar och utgångar

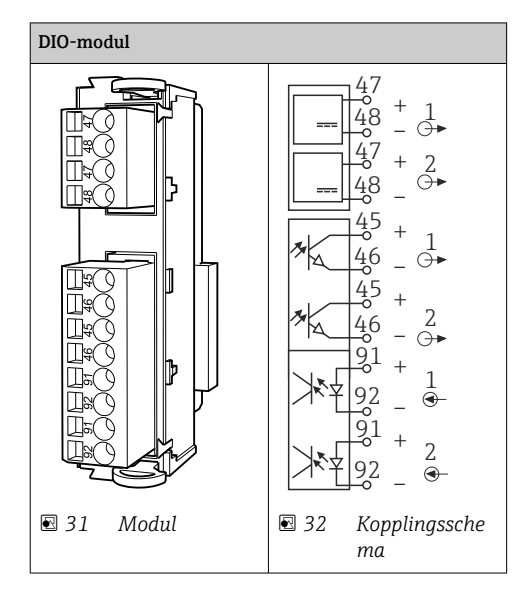

### 5.3.2 Strömingångar

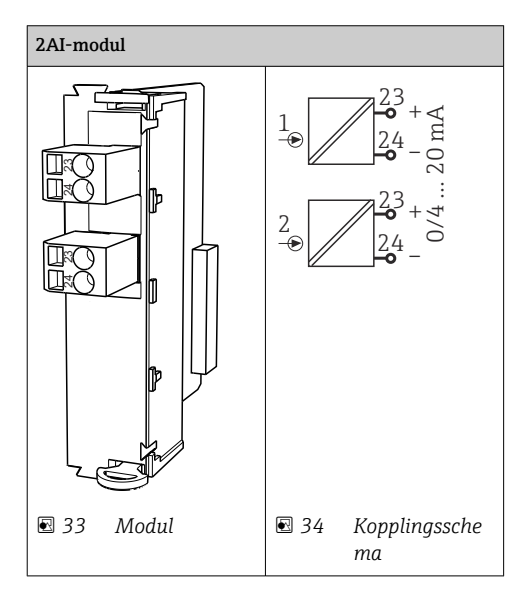

#### 5.3.3 Strömutgångar

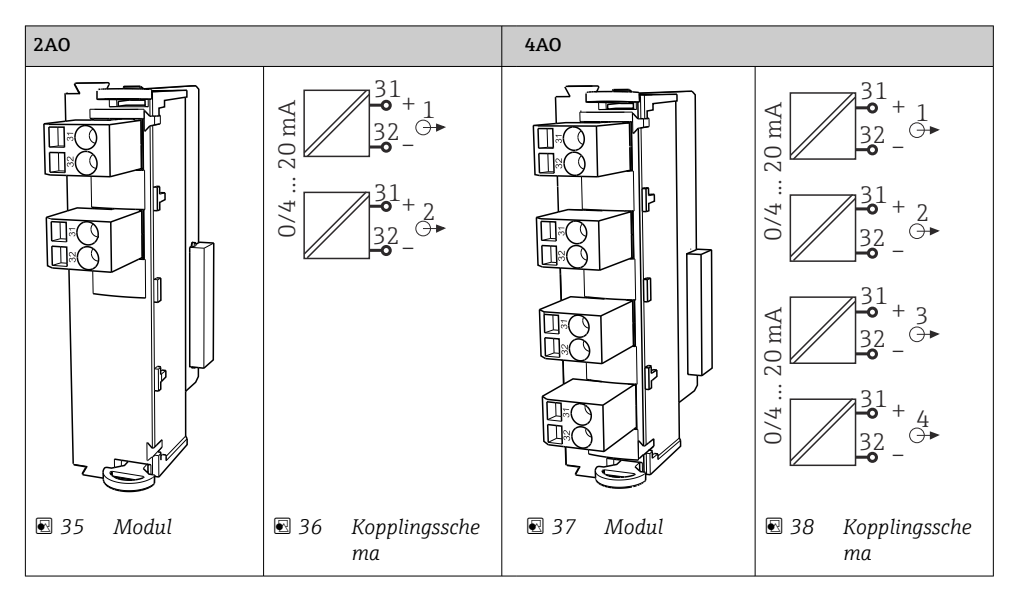

#### 5.3.4 Relä

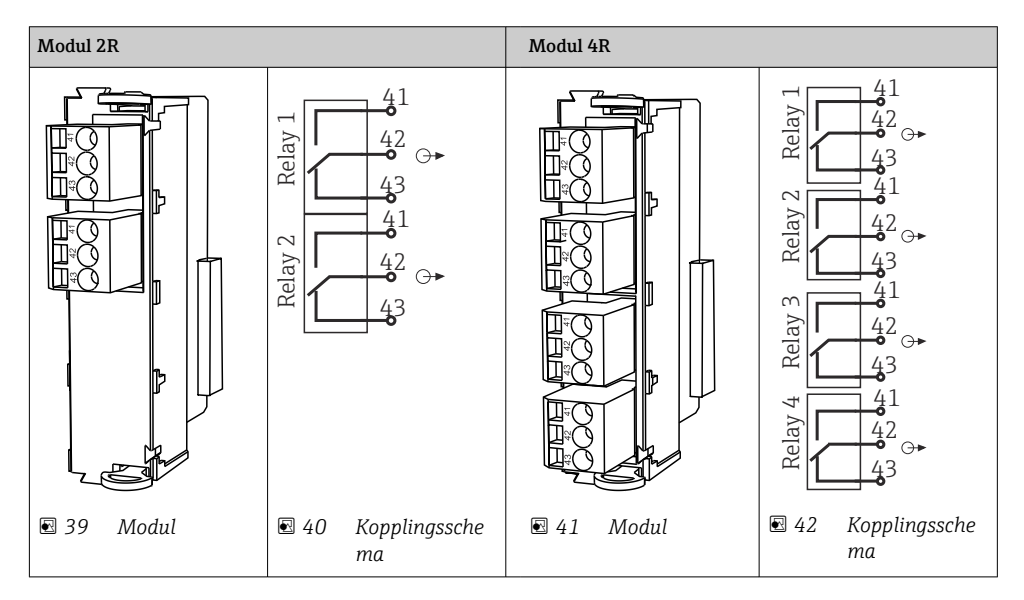

# 5.4 Ansluta PROFIBUS eller Modbus 485

### 5.4.1 Modul 485DP

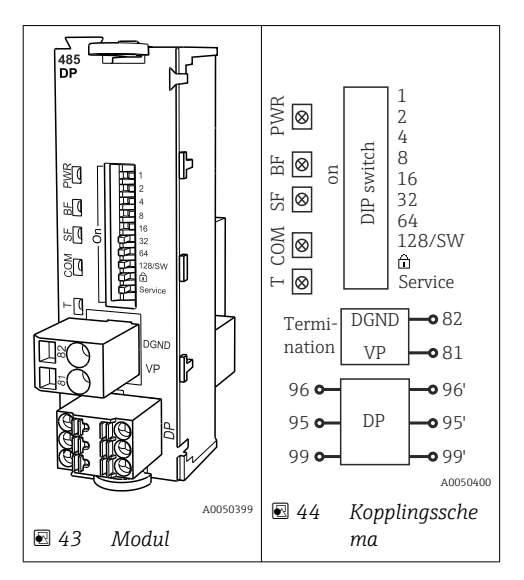

| Plint | PROFIBUS DP   |
|-------|---------------|
| 95    | А             |
| 96    | В             |
| 99    | Inte ansluten |
| 82    | DGND          |
| 81    | VP            |

#### Lysdioder framtill på modulen

| Lysdiod | Beteckning     | Färg | Beskrivning                                                                    |
|---------|----------------|------|--------------------------------------------------------------------------------|
| PWR     | Ström          | GN   | Matningsspänning föreligger och modulen initieras.                             |
| BF      | Bussfel        | RD   | Bussfel                                                                        |
| SF      | Systemfel      | RD   | Enhetsfel                                                                      |
| СОМ     | Kommunikation  | YE   | PROFIBUS-meddelande skickat eller mottaget.                                    |
| Т       | Bussavslutning | YE   | <ul> <li>Från = ingen avslutning</li> <li>Till = avslutning används</li> </ul> |

| DIP     | Fabriksinställning | Tilldelning                                                                       |
|---------|--------------------|-----------------------------------------------------------------------------------|
| 1-128   | TILL               | Bussadress ( $\rightarrow$ "Driftsättning/kommunikation")                         |
| â       | FRÅN               | Skrivskydd: "TILL" = konfigurering inte möjlig via bussen, endast via lokal drift |
| Service | FRÅN               | Omkopplaren saknar funktion                                                       |

### DIP-omkopplare framtill på modulen

### 5.4.2 Modul 485MB

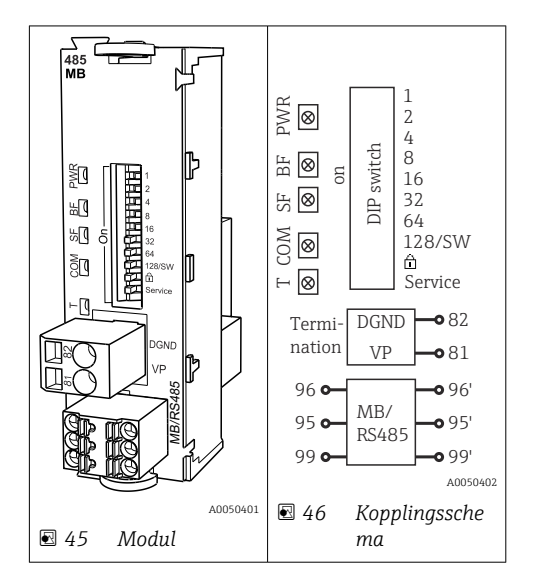

| Plint | Modbus RS485 |
|-------|--------------|
| 95    | В            |
| 96    | А            |
| 99    | C            |
| 82    | DGND         |
| 81    | VP           |

#### Lysdioder framtill på modulen

| Lysdiod | Beteckning     | Färg | Beskrivning                                                                    |
|---------|----------------|------|--------------------------------------------------------------------------------|
| PWR     | Ström          | GN   | Matningsspänning föreligger och modulen initieras.                             |
| BF      | Bussfel        | RD   | Bussfel                                                                        |
| SF      | Systemfel      | RD   | Enhetsfel                                                                      |
| СОМ     | Kommunikation  | YE   | Modbus-meddelande skickat eller mottaget.                                      |
| Т       | Bussavslutning | YE   | <ul> <li>Från = ingen avslutning</li> <li>Till = avslutning används</li> </ul> |

#### DIP-omkopplare framtill på modulen

| DIP     | Fabriksinställning | Tilldelning                                                                       |
|---------|--------------------|-----------------------------------------------------------------------------------|
| 1-128   | TILL               | Bussadress ( $\rightarrow$ "Driftsättning/kommunikation")                         |
| 命       | FRÅN               | Skrivskydd: "TILL" = konfigurering inte möjlig via bussen, endast via lokal drift |
| Service | FRÅN               | Omkopplaren saknar funktion                                                       |

### 5.4.3 Anslutning via M12-kontakt

#### PROFIBUS DP

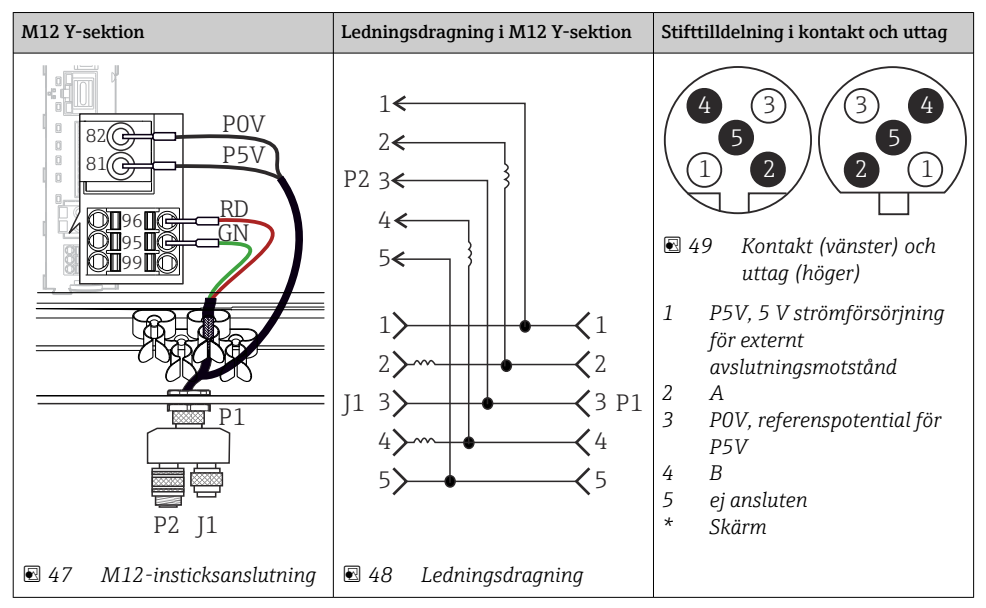

Om en M12 Y-koppling används är högsta dataöverföringshastighet begränsad till 1,5 MBit/s. För direkt anslutning är högsta dataöverföringshastigheten 12 MBit/s.

ĭ

#### Modbus RS485

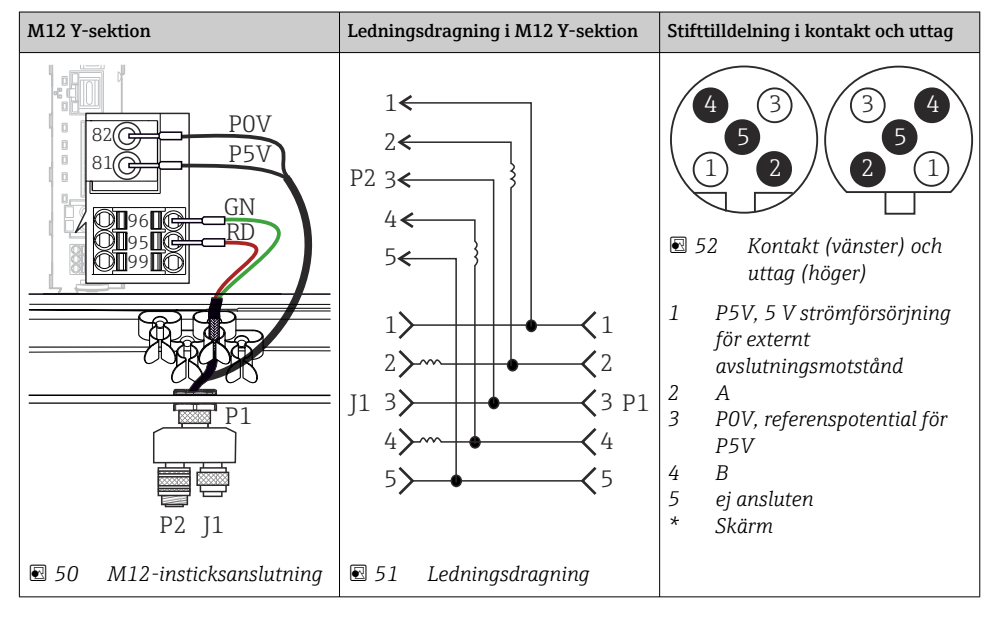

Ethernet, webbserver, PROFINET (endast BASE2-modulversioner)

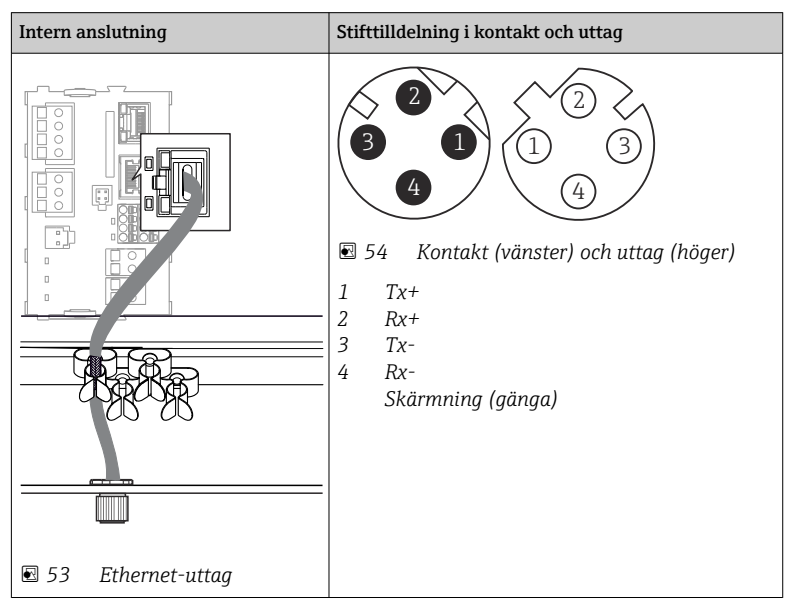

### 5.4.4 Bussavslutning

Det finns två sätt att terminera bussen:

1. Invändig terminator (via DIP-omkopplare på modulkortet)

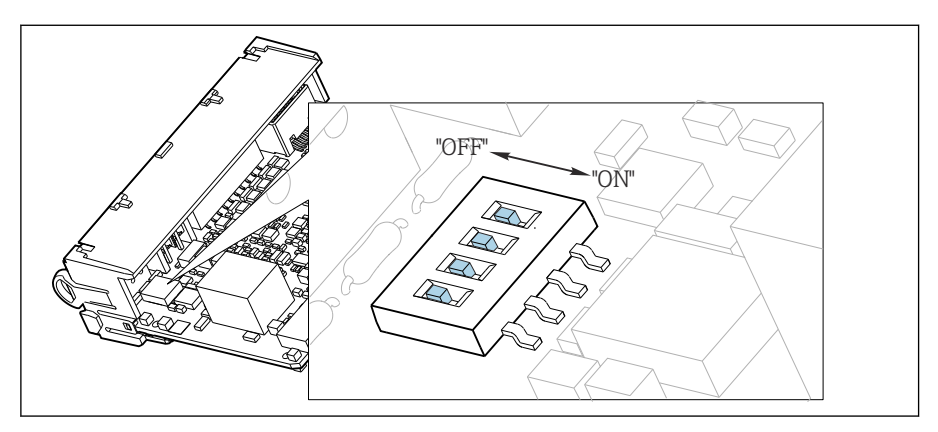

🖻 55 DIP-omkopplare för invändig terminator

- Använd ett lämpligt verktyg, t.ex. en pincett, och ställ in alla fyra DIP-omkopplarna i läget "TILL".
  - └ → Den invändiga terminatorn används.

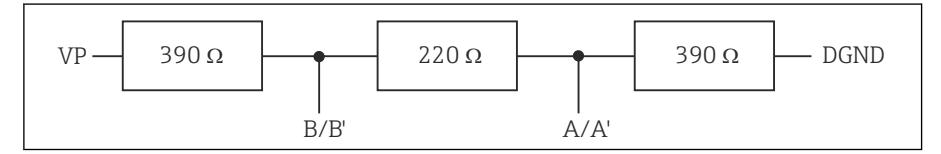

🖻 56 Struktur på invändig terminator

#### 2. Extern terminator

Lämna DIP-omkopplarna på modulkortet i läget "FRÅN" (originalinställning).

- Anslut den externa terminatorn till plintarna 81 och 82 på framsidan av modul 485DP eller 485MB för strömförsörjning på 5 V.
  - └ → Den externa terminatorn används.

# 5.5 Maskinvaruinställningar

#### Ställa in bussadressen

1. Öppna huset.

- 2. Ställ in önskad bussadress via DIP-omkopplarna på modul 485DP eller 485MB.
- För PROFIBUS DP är giltiga bussadresser allt mellan 1 och 126, och för Modbus allt mellan 1 och 247. Om du konfigurerar en ogiltig adress aktiveras programvaruadressering automatiskt via den lokala konfigurationen eller via fältbussen.

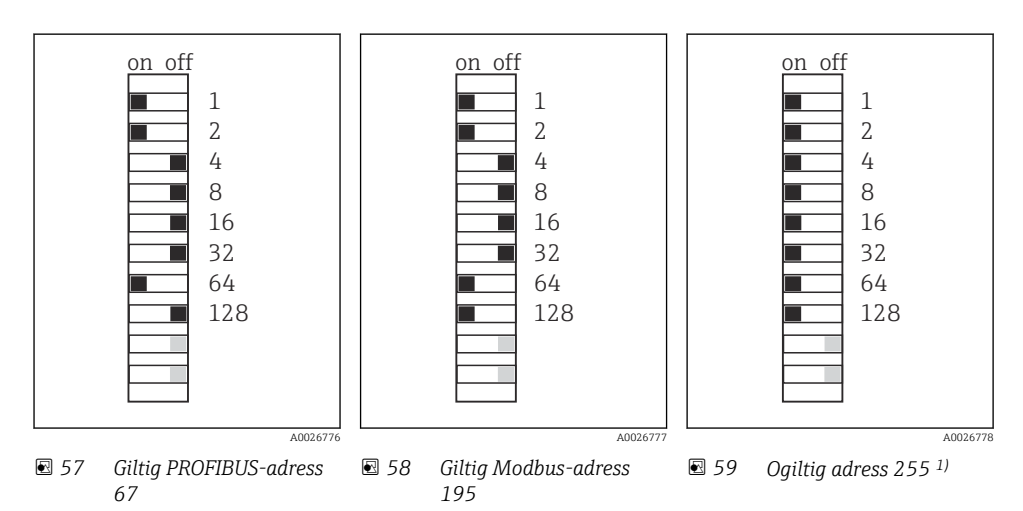

<sup>1)</sup> Orderkonfiguration, programvaruadressering är aktiv, programvaruadress konfigurerad på fabrik: PROFIBUS 126, Modbus 247

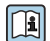

För detaljerad information om "Ställa in adress via programvara", se användarinstruktionerna  $\rightarrow$  BA00444C

# 5.6 Säkerställa skyddsklass

Endast de mekaniska anslutningar och elanslutningar som beskrivs i dessa instruktioner och som är nödvändiga för den avsedda användningen får utföras på den levererade enheten.

▶ Iaktta försiktighet när arbetet utförs.

Enskilda skyddstyper som tillåts för den här produkten (ogenomtränglighet (IP)), elsäkerhet, EMC-störningsokänslighet, explosionsskydd) kan inte längre garanteras i exempelvis följande fall :

- Locken är inte påsatta
- Andra strömenheter än de som medföljde används
- Kabelförskruvningarna är inte ordentligt åtdragna (måste dras åt med 2 Nm (1,5 lbf ft) för den bekräftade IP-skyddsnivån)
- Olämpliga kabeldiametrar används till kabelförskruvningarna
- Modulerna är inte helt säkrade
- Displayen är inte helt säkrad (risk för att fukt tränger in på grund av otillräcklig tätning)
- Lösa eller otillräckligt åtdragna kablar/kabeländar
- Ledande kabeltrådar lämnas kvar i enheten

# 5.7 Kontroll efter anslutning

### **A**VARNING

#### Anslutningsfel

Säkerheten för personer och mätpunkt hotas! Tillverkaren tar inte på sig något ansvar för fel som uppstår till följd av att instruktionerna i den här handboken inte har följts.

▶ Driftsätt enheten endast om du kan svara **ja** på **alla** nedanstående frågor.

Enhetens skick och specifikationer

• Är enheten och alla kablar fria från yttre skador?

Elanslutning

- Är de monterade kablarna dragavlastade?
- ▶ Har kablarna dragits utan att bilda öglor eller korsas?
- Är signalkablarna korrekt anslutna enligt kopplingsschemat?
- ► Har alla andra anslutningar upprättats korrekt?
- Är oanvända kontaktkablar anslutna till skyddsjorden?
- Sitter alla klämplintar säkert?
- Sitter alla anslutningstrådar säkert i kabelplintarna?
- Är alla kabelingångar monterade, åtdragna och läcktäta?
- Stämmer matningsspänningen överens med den angivna spänningen på märkskylten?

# 6 Användargränssnitt

# 6.1 Översikt

#### 6.1.1 Display och tangenter

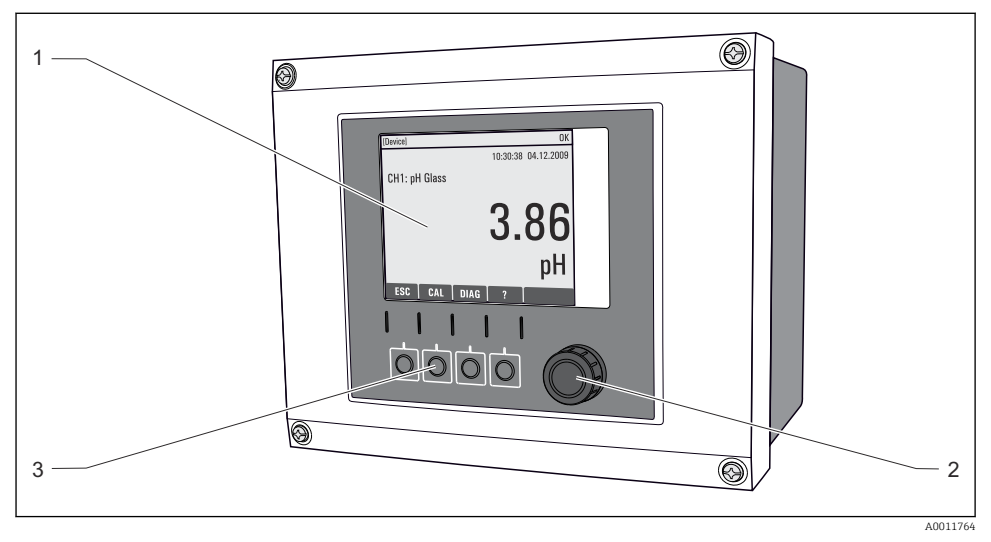

#### 60 Driftöversikt

- 1 Display (med röd displaybakgrund i larmtillstånd)
- 2 Navigator (funktioner för stötvis/skyttelmatning och tryck/håll ned)
- *3* Funktionsknappar (funktionen beror på menyn)

#### 6.1.2 Display

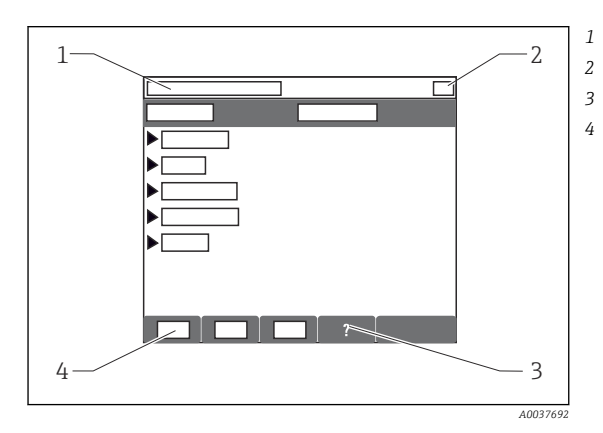

- Menysökväg och/eller enhetsbeteckning Statusdisplay
- Hjälp, om tillgängligt
- Tilldelning av funktionsknapparna

# 6.2 Åtkomst till driftmeny via lokal display

## 6.2.1 Driftkoncept

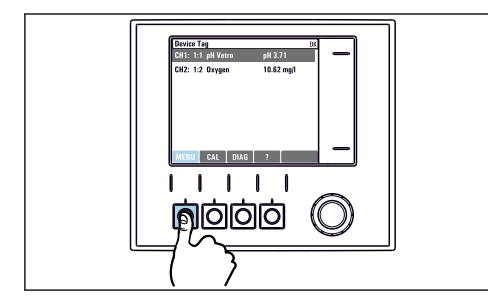

Tryck på funktionsknappen: välj meny direkt

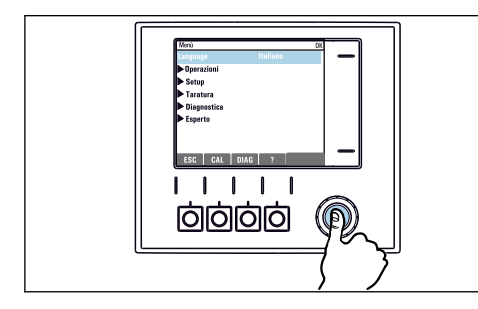

Tryck på navigatorn: starta en funktion

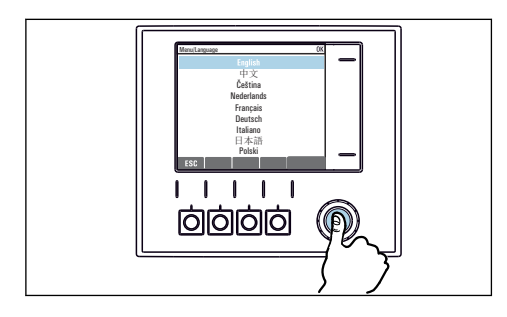

Tryck på navigatorn: godkänn det nya värdet

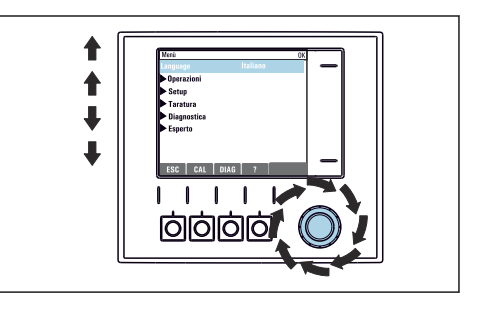

Vrid på navigatorn: flytta markören på menyn

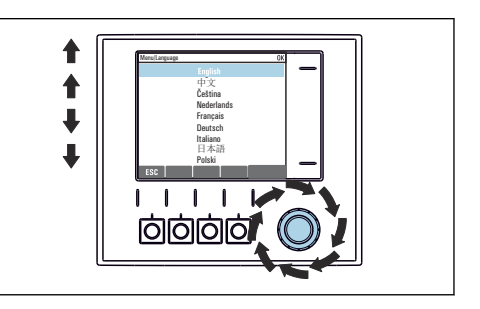

Vrid på navigatorn: välj ett värde (t.ex. från en lista)

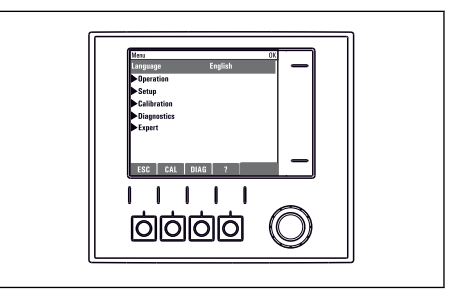

🛏 Den nya inställningen godkänns

#### 6.2.2 Låsa eller låsa upp funktionsknappar

#### Låsa funktionsknappar

- 1. Tryck på navigatorn mer än två sekunder.
  - En snabbmeny för att låsa funktionsknapparna visas.
     Du kan välja att låsa knapparna med eller utan lösenordsskydd. "Med lösenord" innebär att du endast kan låsa upp knapparna igen genom att ange rätt lösenord.
     Ange lösenordet här: Meny/Setup/Generell inställning/Utökad setup/ Datahantering/Byt låslösenord.
- 2. Välj om tangenterna ska låsas med eller utan lösenord.
  - └ Knapparna låses. Inga fler inmatningar kan göras. I funktionsknappsfältet visas symbolen ☆.

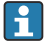

Lösenordet är 0000 när enheten levereras från fabrik. **Se till att anteckna nya lösenord,** annars kan du inte låsa upp knappsatsen på egen hand.

#### Låsa upp funktionsknappar

- 1. Tryck på navigatorn mer än två sekunder.
  - 🛏 En snabbmeny för att låsa upp funktionsknapparna visas.
- 2. Lås upp knapplås .
  - └ Knapparna låses upp omedelbart om du inte valt att låsa dem med lösenord. I annat fall uppmanas du att ange ditt lösenord.
- 3. Endast om knappsatsen är lösenordsskyddad: ange rätt lösenord.
  - └ Knapparna låses upp. Du har åter åtkomst till hela anläggningsdriften. Symbolen in visas inte längre på displayen.

# 7 Driftsättning

# 7.1 Funktionskontroll

## **A**VARNING

### Felaktig anslutning, felaktig matningsspänning

Säkerhetsrisker för personal och funktionsfel hos enheten!

- ► Kontrollera att alla anslutningar har upprättats på rätt sätt enligt kopplingsschemat.
- ► Kontrollera att matningsspänningen motsvarar den spänning som anges på märkskylten.

# 7.2 Påslagning

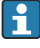

Under enhetens startfas har reläerna och strömutgångarna odefinierad status några sekunder före initieringen. Håll utkik efter möjliga effekter på eventuella anslutna ställdon.

#### 7.2.1 Ställa in menyspråk

#### Konfigurera språk

Rengör husluckan och skruva igen enheten om du inte redan har gjort det.

- 1. Koppla till matningsspänningen.
  - └ Vänta tills initieringen är slutförd.
- 2. Tryck på funktionsknappen: **MENU**.
- 3. Välj språk i menyobjektet högst upp.
  - Du kan nu använda enheten på det valda språket.

# 7.3 Grundinställning

#### Göra grundläggande inställningar

- 1. Växla till Setup/Basinställn -menyn.
  - 🛏 Gör följande inställningar.
- 2. Enhets-TAG: Ge enheten ett valfritt namn (max. 32 tecken).
- 3. Ställ datum: Korrigera det inställda datumet om det behövs.
- 4. Ställ in tid: Korrigera den inställda tiden om det behövs.
  - ↓ För snabb driftsättning kan du ignorera de extra inställningarna av utgångar, reläer etc. Du kan göra dessa inställningar senare i respektive menyer.
- 5. För att gå tillbaka till mätläge: håll funktionsknappen för **ESC** intryckt i minst en sekund.
  - └ Nu fungerar din styrenhet med grundinställningarna. De anslutna givarna använder originalinställningarna för givartypen i fråga och de senast sparade individuella kalibreringsinställningarna.

Om du vill konfigurera dina viktigaste ingångs- och utgångsparametrar i Basinställn :

 Konfigurera strömutgångarna, reläerna, gränsbrytarna, styrenheterna, enhetsdiagnostiken och rengöringscyklerna med undermenyerna efter tidsinställningen.

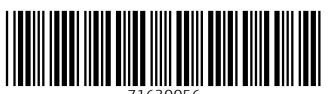

71630056

# www.addresses.endress.com

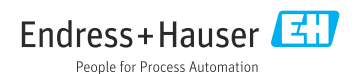